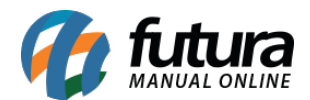

# 1 - Novo parâmetro para impressões do Pedido de Venda

**Caminho:** <u>Configurações > Parâmetros por Empresa > Aba Avançados > Aba Geral</u>

Nesta versão foi desenvolvido um novo campo nos parâmetros denominado como **Permite** *impressões do Pedido de Venda,* que irá habilitar os botões de impressão de conferência e separação na tela de pedido mesmo com o processo de vendas ativo.

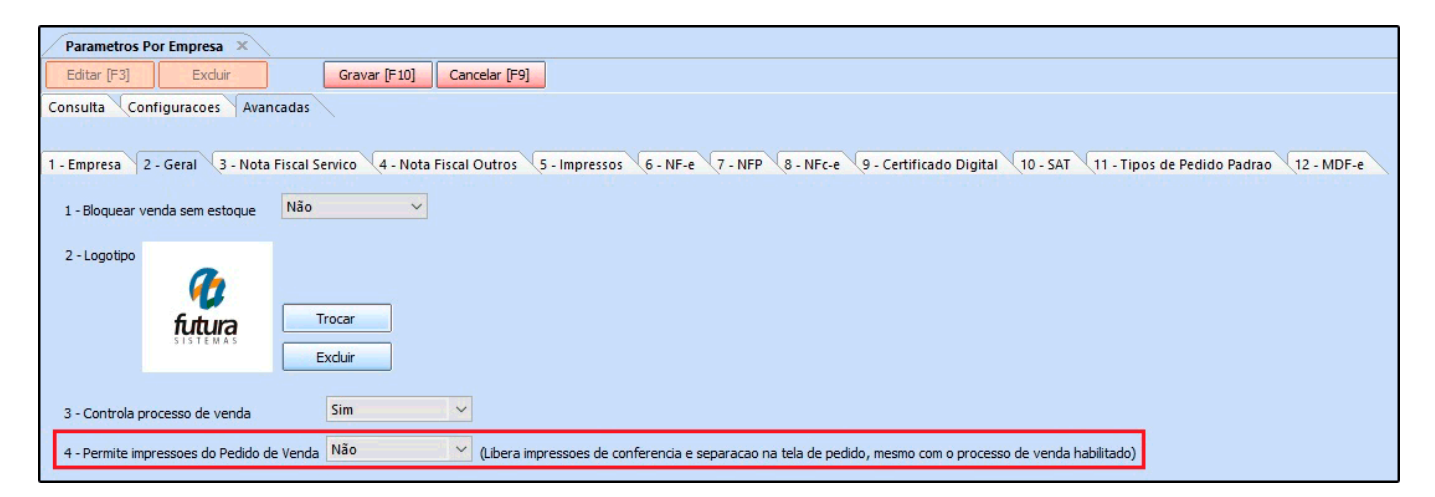

## 2 - Novo layout de boleto Sicoob

**Caminho:** <u>Cadastros > Financeiro > Conta Corrente > Conta Corrente - Configuração de</u> <u>Boletos</u>

Nesta versão foi desenvolvido um novo modelo de layout do banco Sicoob contendo três boletos em uma única folha. Para utilizar é necessário definir o modelo 1 e vincular ao banco Sicoob.

## 3 - Novo cadastro de Série Escolar

## Caminho: <u>Cadastros > Cadastros > Série Escolar</u>

Foi criado um novo caminho para realizar o cadastro da série escolar, sendo possível cadastrar as séries de acordo com cada escola e posteriormente inseri-las na tela do cadastro da lista, conforme exemplo abaixo:

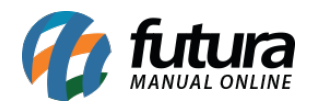

| Cadastro de Série Escolar 🗴                              |                             |                      |  |  |  |  |
|----------------------------------------------------------|-----------------------------|----------------------|--|--|--|--|
| Novo [F2] Editar [F3] Excluir Gravar [F10] Cancelar [F9] |                             |                      |  |  |  |  |
| Consulta Principal                                       |                             |                      |  |  |  |  |
| Codigo                                                   |                             |                      |  |  |  |  |
| Descricao                                                |                             | Pesquisar            |  |  |  |  |
|                                                          |                             |                      |  |  |  |  |
|                                                          |                             | Limpar Pesquisa [F4] |  |  |  |  |
| Codigo                                                   | Descricao                   |                      |  |  |  |  |
| 1                                                        | MINI MATERNAL               |                      |  |  |  |  |
| 2                                                        | MATERNAL I                  |                      |  |  |  |  |
| 3                                                        | MATERNAL II                 |                      |  |  |  |  |
| 4                                                        | JARDIM I                    |                      |  |  |  |  |
| 5                                                        | JARDIM II                   |                      |  |  |  |  |
| 6                                                        | 1° ANO - ENSINO FUNDAMENTAL |                      |  |  |  |  |
| 7                                                        | 2° ANO - ENSINO FUNDAMENTAL |                      |  |  |  |  |
| 8                                                        | 3° ANO - ENSINO FUNDAMENTAL |                      |  |  |  |  |
| 9                                                        | 4° ANO - ENSINO FUNDAMENTAL |                      |  |  |  |  |
| 10                                                       | 5° ANO - ENSINO FUNDAMENTAL |                      |  |  |  |  |
| 12                                                       | 8 ANO - ENSINO FUNDAMENTAL  |                      |  |  |  |  |
| 12                                                       |                             |                      |  |  |  |  |
| 14                                                       |                             |                      |  |  |  |  |
| 15                                                       |                             |                      |  |  |  |  |
| 16                                                       | 2° ANO - ENSINO MÉDIO       |                      |  |  |  |  |
| 17                                                       | 3° ANO - ENSINO MÉDIO       |                      |  |  |  |  |

#### 4 - Novo layout dinâmico para conferência

**Caminho:** <u>Configurações > Processos de Venda > Aba Impressos > Aba Conferência</u>

Nesta versão foi criada uma nova opção para selecionar um layout dinâmico para conferência do processo de venda, onde sera possível definir um modelo e realizar a impressão ao finalizar.

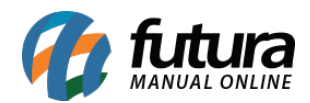

| Configuração de Processos de Venda 🗙             |                 |            |  |  |  |
|--------------------------------------------------|-----------------|------------|--|--|--|
| Novo [F2] Editar [F3] Gravar [F10] Cancelar [F9] |                 |            |  |  |  |
| Consulta Principal                               |                 |            |  |  |  |
| Codigo 0                                         | Sistemas        |            |  |  |  |
| Emoreca                                          | ERP ERP         | Mobile     |  |  |  |
|                                                  | Frente de Caixa | E-Commerce |  |  |  |
| Processos Impressos Envio de E-Mail              |                 |            |  |  |  |
| Separacao Conferencia Devolucao de Conferencia   |                 |            |  |  |  |
| Dinamico 33301 6268 - 2345301 Visualizar         |                 |            |  |  |  |
|                                                  |                 |            |  |  |  |

#### **5 - Novos campos no Tipo de Separação do Processo de Vendas**

#### **Caminho:** <u>Configurações > Processos de Venda</u>

Na configuração de processo de venda, no campo *Tipo Separação* foi adicionado duas novas opções a *Simples* e *Completa*.

A opção *Simples* não irá mostrar a tela de ordem de separação e qualquer usuário poderá realizar a separação, já a opção *Completa* irá manter o padrão do processo da forma que está atualmente definindo um usuário para efetuar a separação;

| Configuração de Processos de Venda 🗴 |                                        |             |                                          |  |  |
|--------------------------------------|----------------------------------------|-------------|------------------------------------------|--|--|
| Novo [F2                             | Editar [F3] Gravar [F10] Cancelar [F9] |             |                                          |  |  |
| Consulta Principal                   |                                        |             |                                          |  |  |
| Codigo                               | 0                                      |             | Sistemas                                 |  |  |
| Empresa                              | 9                                      |             | ERP Mobile  Frente de Caixa E-Commerce   |  |  |
| Processos Impressos Envio de E-Mail  |                                        |             |                                          |  |  |
| Tipo                                 | Liberação Financeira                   | Utiliza     | Sim V Ordem 1 V                          |  |  |
| Sit Inicio                           |                                        | Sit Sucesso | <b>A</b>                                 |  |  |
| Sit Erro                             |                                        |             |                                          |  |  |
|                                      |                                        |             |                                          |  |  |
| Tipo                                 | Separação                              | Utiliza     | Sim V Ordem 2 V Tipo Separacao Simples V |  |  |
| Sit Inicio                           | Q                                      | Sit Sucesso | Completa                                 |  |  |
| Sit Erro                             | Q                                      |             |                                          |  |  |
|                                      |                                        |             |                                          |  |  |